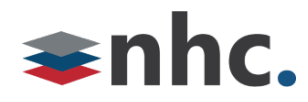

# **Hosted Voice Business Group Administrator**

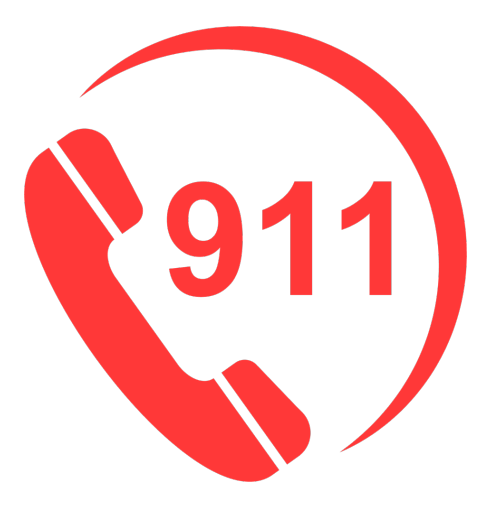

# 911 Address Update User Guide

## **Revision History**

| Revision | Date    | Description              | Initials |
|----------|---------|--------------------------|----------|
| 1.1      | 3/17/23 | First published version. | JN       |
|          |         |                          |          |
|          |         |                          |          |
|          |         |                          |          |
|          |         |                          |          |

Version 1.1

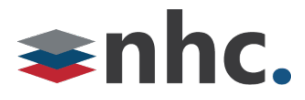

## **Overview**

Guide to help assist with entering or updating 911 Notifications for the NHC Hosted Platform. This will send notifications to the configured parties when 911 is dialed.

## Logging in to update 911 Notifications

Log into NHC Business Group Administrator Commportal.

https://commportal.nhcgrp.com/bg

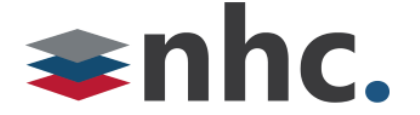

| Comm | Portal | Web |
|------|--------|-----|
|      |        |     |

| Please log in below                       | W.                               |  |  |  |  |
|-------------------------------------------|----------------------------------|--|--|--|--|
| Number:                                   |                                  |  |  |  |  |
| Password:                                 |                                  |  |  |  |  |
| Remember me on this computer.             |                                  |  |  |  |  |
|                                           | Login                            |  |  |  |  |
| If you have forgotte<br>customer support. | en your password, please contact |  |  |  |  |

Number – Your Business Group Administrator Number

Password – Your NHC Commportal password.

Click Login

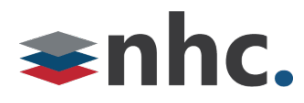

### Once in the Admin portal

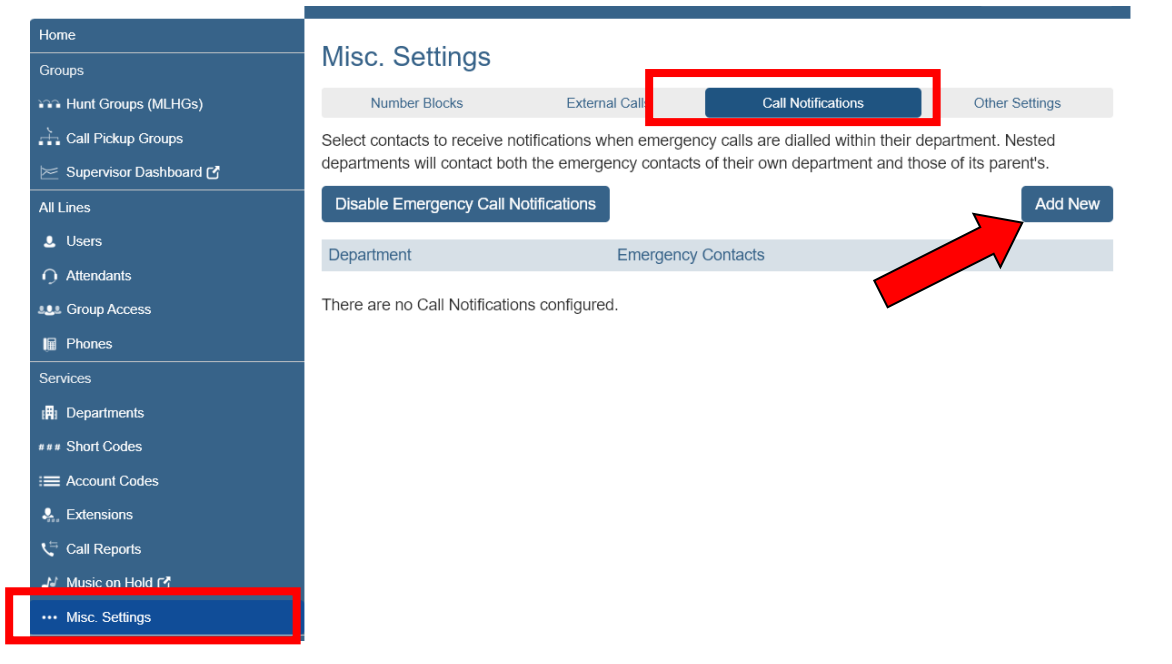

### To configure Email Notification.

Choose Misc. Settings.

Then Call Notifications.

Press Add New. (Pop up box will appear.)

| Emergency Callers                                                                                   |                |  |  |  |  |  |  |
|----------------------------------------------------------------------------------------------------|----------------|--|--|--|--|--|--|
| Add details for the people to be notified when emergency calls are made from the chosen department. |                |  |  |  |  |  |  |
| Email                                                                                               | Outdial        |  |  |  |  |  |  |
| Name                                                                                                | Email Address  |  |  |  |  |  |  |
| C_Bear                                                                                              | C_Bear@dot.com |  |  |  |  |  |  |
|                                                                                                    | Save Cancel    |  |  |  |  |  |  |

Select the Department you which to configure for.

\*these are usually set by location address

Select email.

Add the name of email recipient.

Add Email address

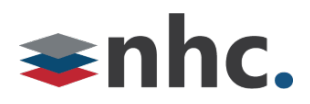

Click Save

### To configure Call Notification.

Choose Misc. Settings.

Then Call Notifications.

#### Press Add New.

| Emergency Callers                                                                                   |          |   |                  |             |  |  |  |  |
|----------------------------------------------------------------------------------------------------|----------|---|------------------|-------------|--|--|--|--|
| Add details for the people to be notified when emergency calls are made from the chosen department. |          |   |                  |             |  |  |  |  |
| Department:                                                                                         | Joe Test | ~ |                  |             |  |  |  |  |
|                                                                                                    | Email    |   | Ou               | tdial       |  |  |  |  |
| Name                                                                                                |          |   | Telephone Number |             |  |  |  |  |
| C_Bear                                                                                              |          |   | 5558675309       | ×           |  |  |  |  |
|                                                                                                    |          |   |                  |             |  |  |  |  |
|                                                                                                    |          |   |                  | *           |  |  |  |  |
|                                                                                                    |          |   |                  | Save Cancel |  |  |  |  |

Select the Department you which to configure for.

\*these are usually set by location address

Select Outdial.

Add the name of Outdial recipient.

Add telephone number.

Click Save.